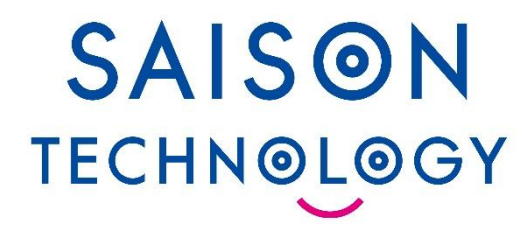

# FTPアダプタのご紹介

© Saison Technology Co., Ltd. 2025

## 目次

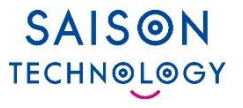

## ■ FTPアダプタ

- FTPアダプタとは
- 連携イメージ
- 利用イメージ
- アダプタ機能一覧
  - リストとデータの読み取り処理
  - リストのみの読み取り処理
  - 更新処理
  - 削除処理
  - リネーム処理

■ FTPサーバ

- FTPサーバ機能とは
- FTPサーバの設定
- FTPサーバの設定機能一覧
- FTPサーバ設定
- SFTPサーバ設定
- 起動と停止

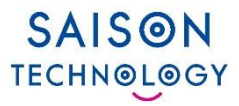

# FTPアダプタ

© Saison Technology Co., Ltd. 2025

3

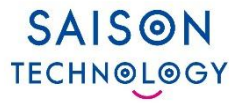

### ■ FTPクライアントとして動作するためのアダプタ

RFC 1123に準拠したFTPサーバまたはFTP over SSL/TLSサーバと業務システムのデータ連携を実現します。

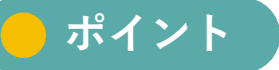

DataSpiderなら、FTPアダプタを利用して読み取り・書き込みなどの操作が可能です。

#### ・クライアントとしてFTP/SFTPサーバとのデータ送受信とファイル操作が可能

- 外部のFTPサーバーのファイルを利用したデータ連携処理
- 外部のFTPサーバーにDataSpiderで作成したファイルを置くなどの処理

#### ※注意事項

- DataSpider Servista Select ライセンス版とBasic Server Package 版には、標準ではFTPアダプタは同梱されておりません。 ご利用いただく場合は、FTP アダプタをご購入いただく必要がございます。
- 本アダプタは、FTPサーバまたはFTP over SSL/TLSサーバに接続する場合、RFC 1123に準拠したサーバを想定しています。 RFC 1123に準拠していないサーバへの接続を行った場合には、処理に失敗することがあります。
- SSHバージョン1には対応していません。

連携イメージ

SAISON TECHNOLOGY

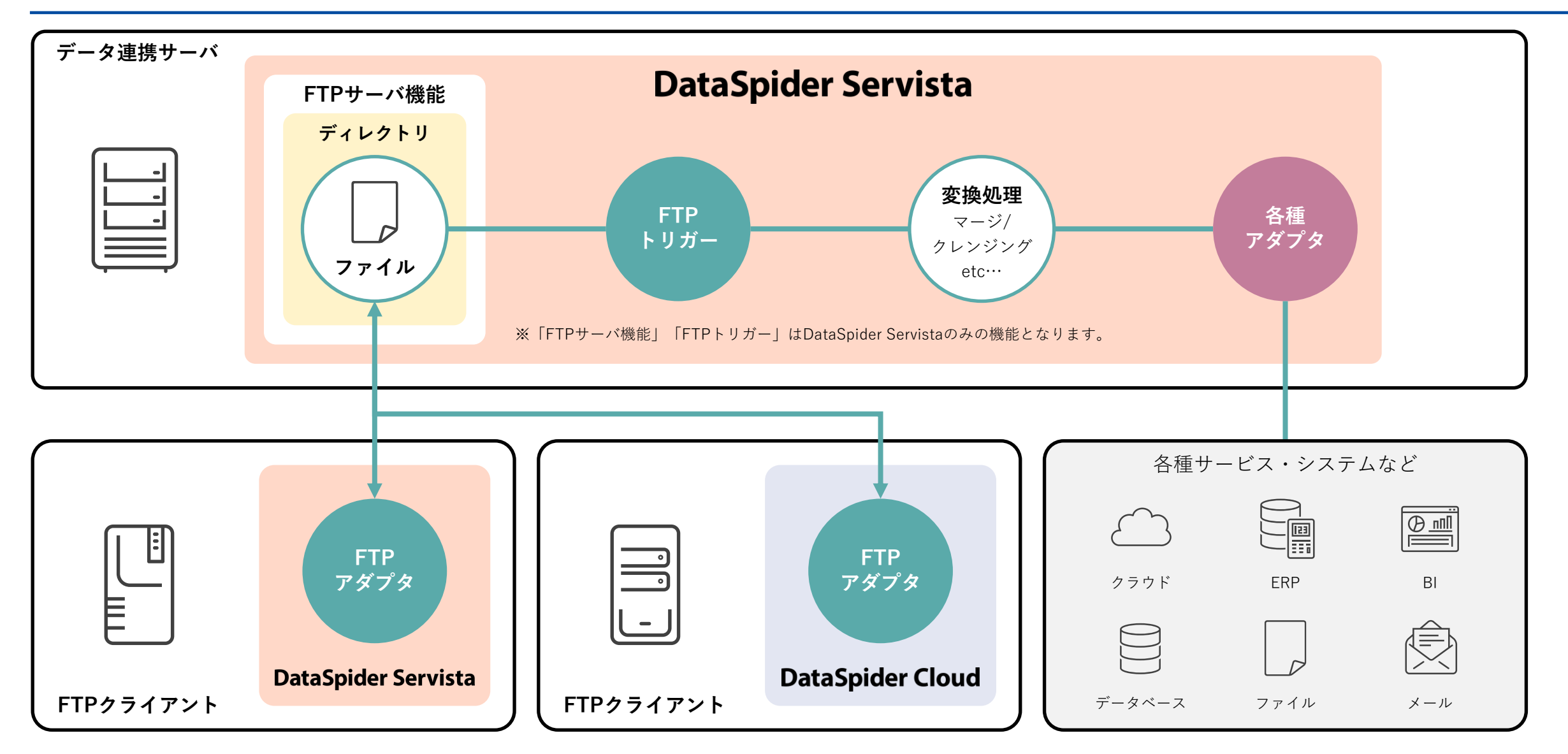

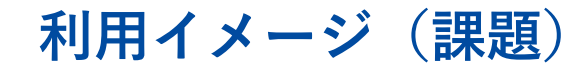

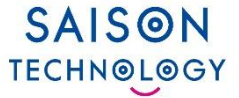

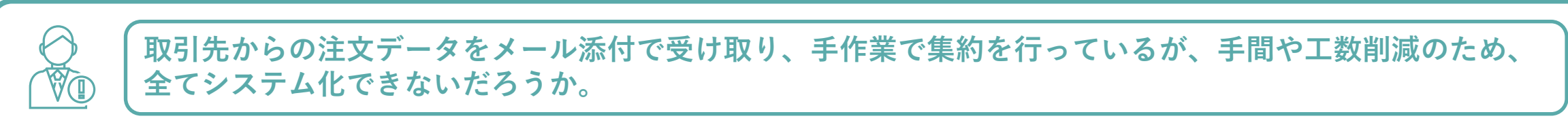

毎日取引先からフォーマットの異なる注文情報をメールで受け取り、手作業で集約作業を行い発注システムへ転送している。人的な集計ミスをなくし、工数を削減したい。

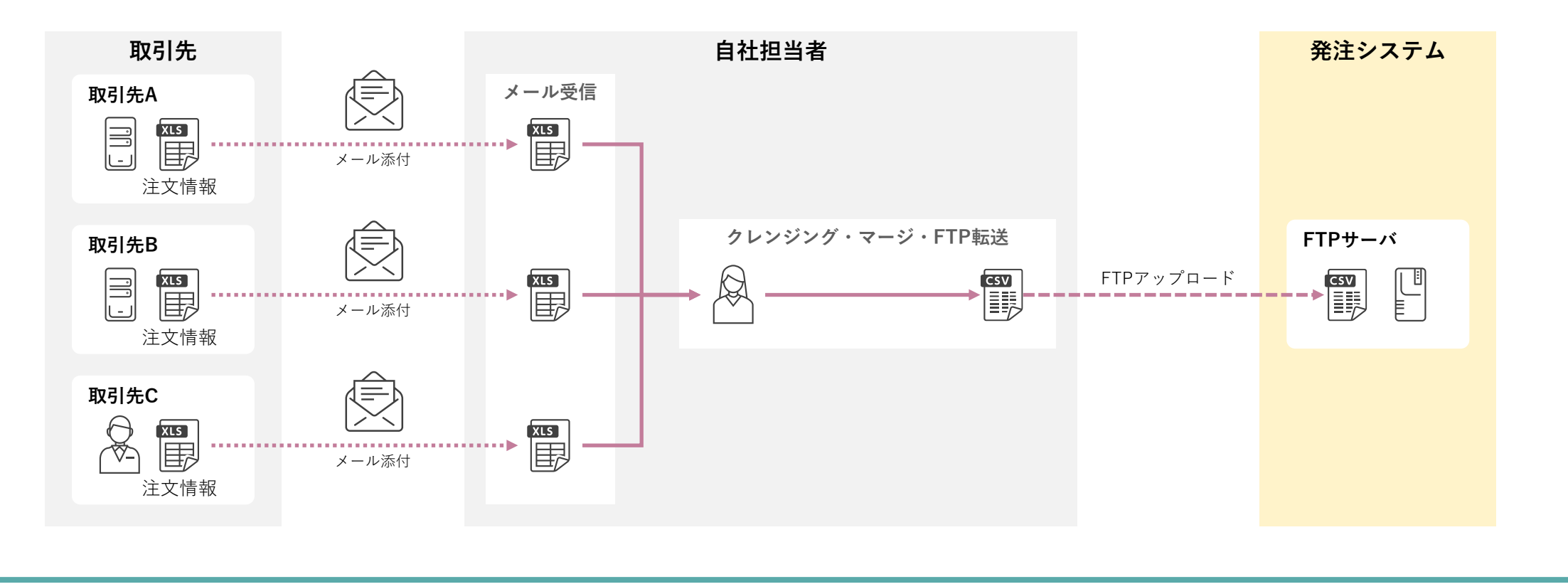

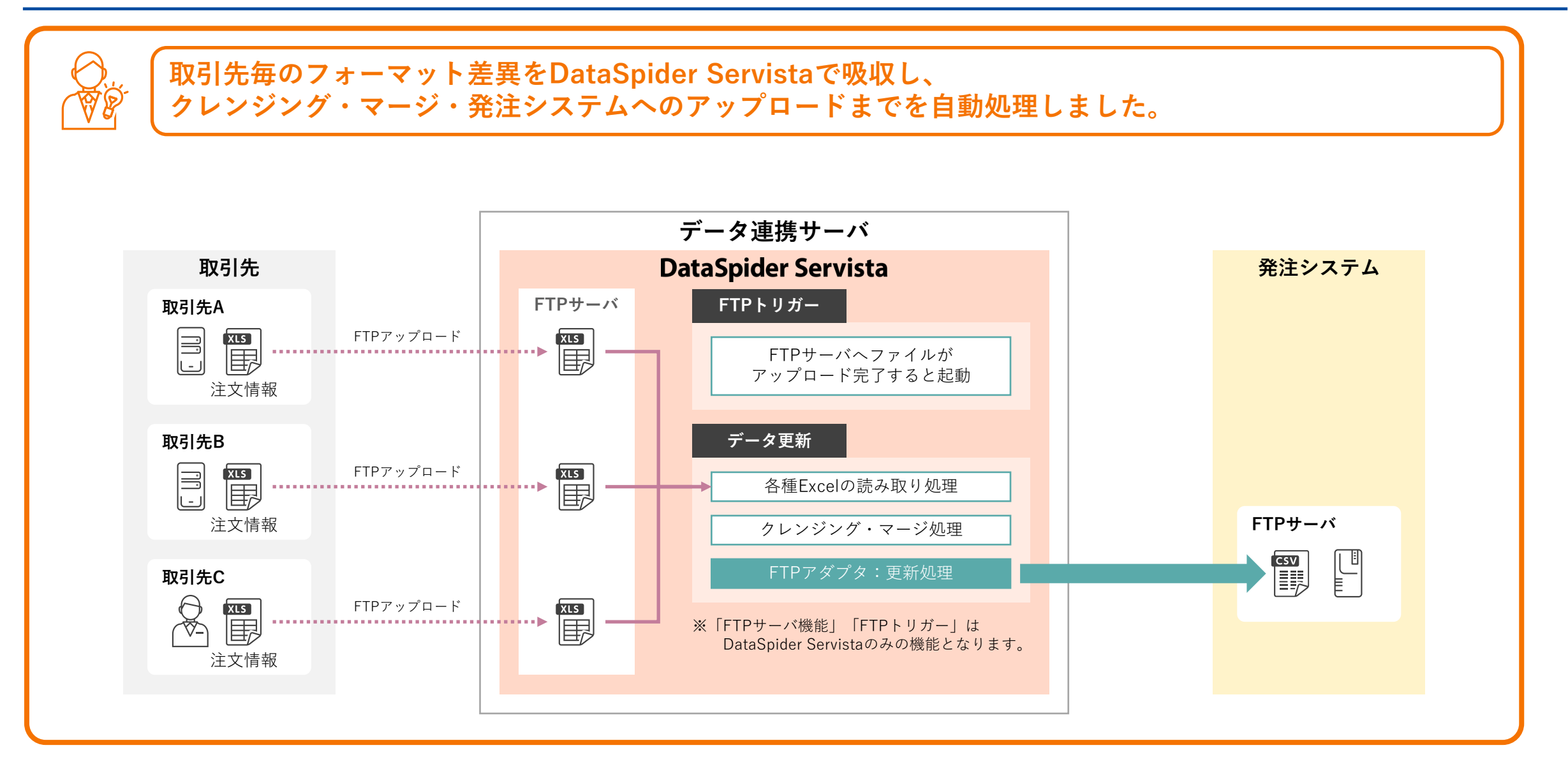

![](_page_7_Picture_1.jpeg)

| 種別 | 名称           | 概要説明                                         |
|----|--------------|----------------------------------------------|
| 処理 | リストとデータの読み取り | ファイルのリストとファイルの内容を取得します。                      |
|    | リストのみの読み取り   | ファイルのリストを取得します。                              |
|    | 更新           | DataSpiderファイルシステム上にあるファイルを指定し、FTPサーバに転送します。 |
|    | 削除           | FTPサーバ上にあるファイルを指定して削除します。                    |
|    | リネーム         | FTPサーバ上にあるファイルを指定してリネームします。                  |

## リストとデータの読み取り処理

![](_page_8_Picture_1.jpeg)

#### FTPサーバ上にあるファイルのリストとファイルの内容を取得します。

![](_page_8_Figure_3.jpeg)

## リストのみの読み取り処理

![](_page_9_Picture_1.jpeg)

#### FTPサーバ上にあるファイルのリストを取得します。

![](_page_9_Figure_3.jpeg)

![](_page_10_Picture_0.jpeg)

![](_page_10_Picture_1.jpeg)

#### DataSpiderファイルシステム上にあるファイルを指定してFTPサーバに転送します。

![](_page_10_Figure_3.jpeg)

削除処理

SAISON TECHNOLOGY

#### FTPサーバ上にあるファイルを指定して削除します。

![](_page_11_Figure_3.jpeg)

リネーム処理

![](_page_12_Picture_1.jpeg)

#### FTPサーバ上にあるファイルを指定してリネームします。

![](_page_12_Figure_3.jpeg)

![](_page_13_Picture_0.jpeg)

## FTPサーバ

© Saison Technology Co., Ltd. 2025

14

![](_page_14_Picture_1.jpeg)

#### ■ FTPサーバ機能を備えています

DataSpider ServistaはFTPサーバとしての機能を内蔵しているため、FTP/SFTPでファイルを受け取り、「ファイル が置かれたときに何らかの処理を実行する」という処理を実現することができます。※1

![](_page_14_Picture_4.jpeg)

DataSpider Servistaなら、既存のFTP業務フローを変えずにデータ連携が可能です。

• FTP/SFTPでファイルを受信し、クレンジングや変換が可能

また、FTPトリガーを利用して受信したファイルの処理を自動化するなどの操作が可能です。

FTPトリガー FTPサーバのファイル受信を検知してスクリプト実行する機能

※詳細については「トリガー 紹介資料 DataSpiderServista」をご確認ください。

#### ※注意事項

 DataSpider Servista Select ライセンス版とBasic Server Package 版には、標準ではFTPサーバは同梱されておりません。 FTP サーバをご利用いただく場合は、FTP トリガーをご購入いただく必要がございます。

## FTPサーバの設定

DataSpider Servistaが内蔵しているFTPサーバ機能の使用にはコントロールパネルより各種設定と起動が必要になります。

![](_page_15_Figure_3.jpeg)

| FTPサーバの設定                                           |                                                                           | - 🔀                                                                                                    |                |
|-----------------------------------------------------|---------------------------------------------------------------------------|----------------------------------------------------------------------------------------------------|----------------|
| FTPサーバ設定 (SFTPサーバ設定 )起動と停止 )                        |                                                                           |                                                                                                    |                |
| 基本設定                                                |                                                                           |                                                                                                    |                |
| 設定に対する変更は、FTPサーバ再起動後に有効とな                           | ります。                                                                      |                                                                                                    |                |
| <ul> <li>DataSpiderServer起動時にFTPサーバも起動する</li> </ul> |                                                                           |                                                                                                    |                |
| ポート番号(P)                                            | 21                                                                        |                                                                                                    |                |
| アクティブモードデータコネクションポート番号( <u>C</u> )                  | 20                                                                        |                                                                                                    |                |
| パッシブモードデータコネクションボート番号(⊻)                            |                                                                           |                                                                                                    |                |
| ● 自動割り当て ○ 範囲指定                                     | 0 から 0                                                                    | #C                                                                                                    |                |
| アイドルタイムアウト( <u>I</u> )                              | 300                                                                       |                                                                                                    |                |
| 最大ログイン数( <u>M</u> )                                 | 10                                                                        |                                                                                                    |                |
| □ Anonymous□グインを許可する                                |                                                                           |                                                                                                    |                |
| 最大Anonymous□グイン数( <u>X</u> )                        |                                                                           |                                                                                                    |                |
|                                                     | OK IIXiii                                                                 | 通用(A)                                                                                                    | <b>X</b>       |
| □ パスコートでロログインを許                                     | ग <b>म ठ(L)</b>                                                           | ۲۹۳<br>ارتبار ارتبار ارتبار ارتبار ارتبار ارتبار ارتبار ارتبار ارتبار ارتبار ارتبار ارتبار ارتبار ارتبار ارتبار ارتبار<br>ارتبار ارتبار ارتبار ارتبار ارتبار ارتبار ارتبار ارتبار ارتبار ارتبار ارتبار ارتبار ارتبار ارتبار ارتبار ارتبار | さい。<br>動       |
|                                                     | ок                                                                        | ■ 取消 通用(△)                                                                                                    |                |
| - FTP19-/(0<br>FTP19-/(<br>[FTP19-/(                | FTPサーバ再起動<br>停止要求を送信します。<br>停止現求をと信します。<br>停止リポタンをクリックしてください。<br>FTPサーバ停止 | SFTPサーバの停止<br>SFTPサーバの停止<br>SFTPサーバに停止環求を送信します。<br>[SFTPサーバ停止]ボタンをクリックしてくだ<br>SFTPサーバ停止]ボタンをクリックしてくだ                                                                                                    | たらい。<br>注<br>止 |
|                                                     |                                                                           | ОК ВСЙ                                                                                                    | 遼用( <u>A</u> ) |
|                                                     |                                                                           |                                                                                                    |                |

## FTPサーバの設定機能一覧

![](_page_16_Picture_1.jpeg)

| タブ        | 機能名          | 説明                 |
|-----------|--------------|--------------------|
| FTPサーバ設定  | FTPサーバの接続設定  | FTPサーバの接続設定を行います。  |
| SFTPサーバ設定 | SFTPサーバの接続設定 | SFTPサーバの接続設定を行います。 |
|           | FTPサーバの起動    | FTPサーバを起動します。      |
|           | FTPサーバの再起動   | FTPサーバを再起動します。     |
| お動と信止     | FTPサーバの停止    | FTPサーバを停止します。      |
| 心到と「子山    | SFTPサーバの起動   | SFTPサーバを起動します。     |
|           | SFTPサーバの再起動  | SFTPサーバを再起動します。    |
|           | SFTPサーバの停止   | SFTPサーバを停止します。     |

## FTPサーバ設定 (1/2)

FTPサーバの設定に対する変更は、FTPサーバ再起動後に有効となります。不正な値が入力された場合、[OK]または[適用]ボタンを押下しても入力された値は反映されません。

| 💀 FTPサーバの設定                                |                                      | × |
|--------------------------------------------|--------------------------------------|---|
| 「FTPサーバ設定(SFTPサーバ設定(起動と停止)                 |                                      |   |
|                                            |                                      |   |
| 設定に対する変更は、FTPサーバ再起動後に有効とな                  | なります。                                |   |
| □ Data <u>S</u> piderServer起動時にFTPサーバも起動する | 3                                    |   |
| ポート番号( <u>P</u> )                          | 21                                   |   |
| アクティブモードデータコネクションポート番号( <u>C</u> )         | 20                                   | ] |
| パッシブモードデータコネクションポート番号( <u>V</u> )          |                                      |   |
| ◉ 自動割り当て ○ 範囲指定                            | 0 から 0 まて                            | - |
| アイドルタイムアウト( <u>I</u> )                     | 300                                  | ] |
| 最大ログイン数( <u>M</u> )                        | 10                                   | ] |
| □ Anonymousログインを許可する                       |                                      |   |
| 最大Anonymousログイン数( <u>X</u> )               | 10                                   |   |
|                                            |                                      |   |
|                                            | OK         取消         適用( <u>A</u> ) |   |

| 設定できる項目一覧                                                                                                    |
|----------------------------------------------------------------------------------------------------|
| <ul> <li>DataSpiderServer起動時にFTPサーバも起動する</li> <li>ポート番号</li> <li>アクティブモードデータコネクションポート番号</li> <li>パッシブモードデータコネクションポート番号</li> <li>アイドルタイムアウト</li> <li>最大ログイン数</li> <li>Anonymousログインを許可する</li> <li>最大Anonymousログイン数</li> </ul> |
|                                                                                                    |

FTPサーバ設定 (2/2)

![](_page_18_Picture_1.jpeg)

| 項目名                             | 説明                                                                                                    |
|---------------------------------|----------------------------------------------------------------------------------------------------|
| DataSpiderServer起動時にFTPサーバも起動する | DataSpiderServer起動時にFTPサーバを起動するかどうかを選択します。<br>DataSpiderServer起動直後にFTPトリガーを使用する場合は、チェックを入れてください。                             |
| ポート番号                           | FTPサーバが使用するポート番号を入力します。<br>デフォルト値は「21」です。                                                                                    |
| アクティブモードデータコネクションポート番号          | データ転送モードがアクティブモードのときに使用するポート番号を入力します。<br>入力できるポート番号は「1」から「65535」です。                                                          |
| パッシブモードデータコネクションポート番号           | データ転送モードがパッシブモードのときに使用するポート番号を指定します。<br>使用可能なポート番号をランダムに割り当てる[自動割り当て]と、入力した範囲内で使用可能なポート番号をランダムに割<br>り当てる[範囲指定] の2通りの方法があります。 |
| アイドルタイムアウト                      | FTPコマンドもデータ転送も行われていないようなアクティブではない状態が続いたときに、セッションを破棄する時間を<br>秒単位で入力します。<br>「0」を入力した場合、無制限になります。                               |
| 最大ログイン数                         | FTPサーバにログインできる最大ログイン数を「0」から「2147483647」の間で指定します。最大ログイン数には<br>anonymousユーザのログイン数も含まれます。<br>「0」を入力した場合、無制限になります。               |
| Anonymousログインを許可する              | Anonymousログインを許可するかどうかを選択します。<br>Anonymousログインを許可した場合のanonymousユーザのパスワードは空になります。                                             |
| 最大Anonymousログイン数                | Anonymousログインを許可した場合のFTPサーバにログインできるanonymousユーザ最大ログイン数を「0」から<br>「2147483647」の間で入力します。<br>「0」を入力した場合、anonymousユーザのログインはできません。 |

## SFTPサーバ設定 (1/2)

SFTPサーバの設定に対する変更は、SFTPサーバ再起動後に有効となります。 SFTPサーバの設定で不正な値が入力された場合、[OK]または[適用]ボタンを押下しても入力された値は反映されません。

|                                                 | 設定できる項日一覧                          |
|-------------------------------------------------|------------------------------------|
|                                                 |                                    |
| <sup>全本設定一</sup> 設定に対する変更は、SFTPサーバ再起動後に有効となります。 | ● DataSpiderServer起動時にSFTPサーバも起動する |
| □ DataSpiderServer起動時にSFTPサーバも起動する              | ● ポート番号                            |
| ポート番号(2) 7722                                   | ● アイドルタイムアウト                       |
| アイドルタイムアウト(I) 300                               | ● 最大ログイン数                          |
| 最大ログイン数(M) 10                                   | ● ホスト鍵のパスフレーズ                      |
| ホスト鍵のパスフレーズ( <u>K</u> )                         | ● パスワードでのログインを許可する                 |
| □ パスワードでのログインを許可する(L)                           |                                    |
|                                                 |                                    |
|                                                 |                                    |
|                                                 |                                    |
|                                                 |                                    |
| OK 取消 適用(A)                                     |                                    |

#### SFTPサーバの環境設定

#### ● ホスト鍵

SFTPサーバを使用するためには、ホスト鍵が必要となります。事前にホスト鍵を作成し、配置してください。

#### ● クライアント秘密鍵と公開鍵

SFTPサーバに公開鍵認証でログインするためには、SFTPサーバに接続するクライアント環境ごとに秘密鍵と公開鍵が必要となります。 事前に秘密鍵と公開鍵を作成し、SFTPサーバにクライアント公開鍵を登録してください

## SFTPサーバ設定 (2/2)

![](_page_20_Picture_1.jpeg)

| 項目名                              | 説明                                                                                                    |
|----------------------------------|----------------------------------------------------------------------------------------------------|
| DataSpiderServer起動時にSFTPサーバも起動する | DataSpiderServer起動時にSFTPサーバを起動するかどうかを選択します。<br>DataSpiderServer起動直後にFTPトリガーを使用する場合は、チェックを入れてください。               |
| ポート番号                            | SFTPサーバが使用するポート番号を入力します。デフォルト値は「7722」です。                                                                        |
| アイドルタイムアウト                       | SFTPコマンドもデータ転送も行われていないようなアクティブではない状態が続いたときに、セッションを破棄する時間<br>を「0」から「2147483647」までの秒単位で入力します。「0」を入力した場合、無制限になります。 |
| 最大ログイン数                          | FTPサーバにログインできる最大ログイン数を「0」から「2147483647」の間で指定します。<br>「0」を入力した場合、無制限になります。                                        |
| ホスト鍵のパスフレーズ                      | ホスト鍵のパスフレーズを入力します。<br>ホスト鍵にパスフレーズが設定されていない場合は[ホスト鍵のパスフレーズ]を入力する必要はありません。                                        |
| パスワードでのログインを許可する                 | パスワードでのログインを許可するかどうかを選択します。<br>許可しない場合は公開鍵認証でのみログインできます。                                                        |

## 起動と停止(1/2)

FTPサーバの設定に対する変更は、FTPサーバ再起動後に有効となります。不正な値が入力された場合、[OK]または[適用]ボタンを押下しても入力された値は反映されません。

| FTPサーバの設定                  |                             |
|----------------------------|-----------------------------|
| 「FTPサーバ設定(SFTPサーバ設定)起動と停止し |                             |
| FTPサーバの状態: 停止              | SFTPサーバの状態: 停止              |
| FTPサーバの起動                  | SFTPサーバの起動                  |
| FTPサーバに起動要求を送信します。         | SFTPサーバに起動要求を送信します。         |
| [FTPサーバ起動]ボタンをクリックしてください。  | [SFTPサーバ起動]ボタンをクリックしてください。  |
| FTPサーバ起動                   | SFTPサーバ起動                   |
| 「FTPサーバの再起動                | SFTPサーバの再起動                 |
| FTPサーバに再起動要求を送信します。        | SFTPサーバに再起動要求を送信します。        |
| [FTPサーバ再起動]ボタンをクリックしてください。 | [SFTPサーバ再起動]ボタンをクリックしてください。 |
| FTPサーバ再起動                  | SFTPサーバ再起動                  |
| FTPサーバの停止                  | SFTPサーバの停止                  |
| FTPサーバに停止要求を送信します。         | SFTPサーバに停止要求を送信します。         |
| [FTPサーバ停止]ボタンをクリックしてください。  | [SFTPサーバ停止]ボタンをクリックしてください。  |
| FTPサーバ停止                   | SFTPサーバ停止                   |
|                            | OK 取消 適用( <u>A</u> )        |

![](_page_21_Picture_4.jpeg)

## 起動と停止(2/2)

![](_page_22_Picture_1.jpeg)

| 項目名         |                                                                                                    |
|-------------|----------------------------------------------------------------------------------------------------|
| FTPサーバの起動   | 手動でFTPサーバに起動要求を送信します。<br>[FTPサーバの状態]が「起動」の際は無効になります。<br>FTPサーバの起動が完了すると、[FTPサーバの状態]の表示が「起動」になります。      |
| FTPサーバの再起動  | 手動でFTPサーバに再起動要求を送信します。<br>[FTPサーバの状態]が「停止」の際は無効になります。<br>FTPサーバの起動が完了すると、[FTPサーバの状態]の表示が「起動」になります。     |
| FTPサーバの停止   | 手動でFTPサーバに停止要求を送信します。<br>[FTPサーバの状態]が「停止」の際は無効になります。<br>FTPサーバの停止が完了すると、[FTPサーバの状態]の表示が「停止」になります。      |
| SFTPサーバの起動  | 手動でSFTPサーバに起動要求を送信します。<br>[SFTPサーバの状態]が「起動」の際は無効になります。<br>SFTPサーバの起動が完了すると、[SFTPサーバの状態]の表示が「起動」になります。  |
| SFTPサーバの再起動 | 手動でSFTPサーバに再起動要求を送信します。<br>[SFTPサーバの状態]が「停止」の際は無効になります。<br>SFTPサーバの起動が完了すると、[SFTPサーバの状態]の表示が「起動」になります。 |
| SFTPサーバの停止  | 手動でSFTPサーバに停止要求を送信します。<br>[SFTPサーバの状態]が「停止」の際は無効になります。<br>SFTPサーバの停止が完了すると、[SFTPサーバの状態]の表示が「停止」になります。  |

# SAISON TECHNOLOGY

#### <免責条項>

本資料の内容は、資料作成時点の当社の判断に基づいて作 成されているものであり、今後予告なしに変更されること があります。よって本資料使用の結果生じたいかなる損害 についても、当社は一切責任を負いません。

また、本資料の無断での複製、転送等を行わないようお願 いいたします。

なお、本資料に記載されている会社名、製品名は各社の商 標または登録商標です。